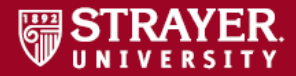

## Propero: Step-by-Step Guide to Paying and Registering

## **Purchase a course**

 Navigate to the <u>Pearson store</u> to purchase access to a course: <u>mypearsonstore.com/stores/propero-strayer</u>.
 NOTE: The course names on the Pearson store are slightly differently from the regular listing. Carefully review available Propero guides on strayer.edu which list the name differences.

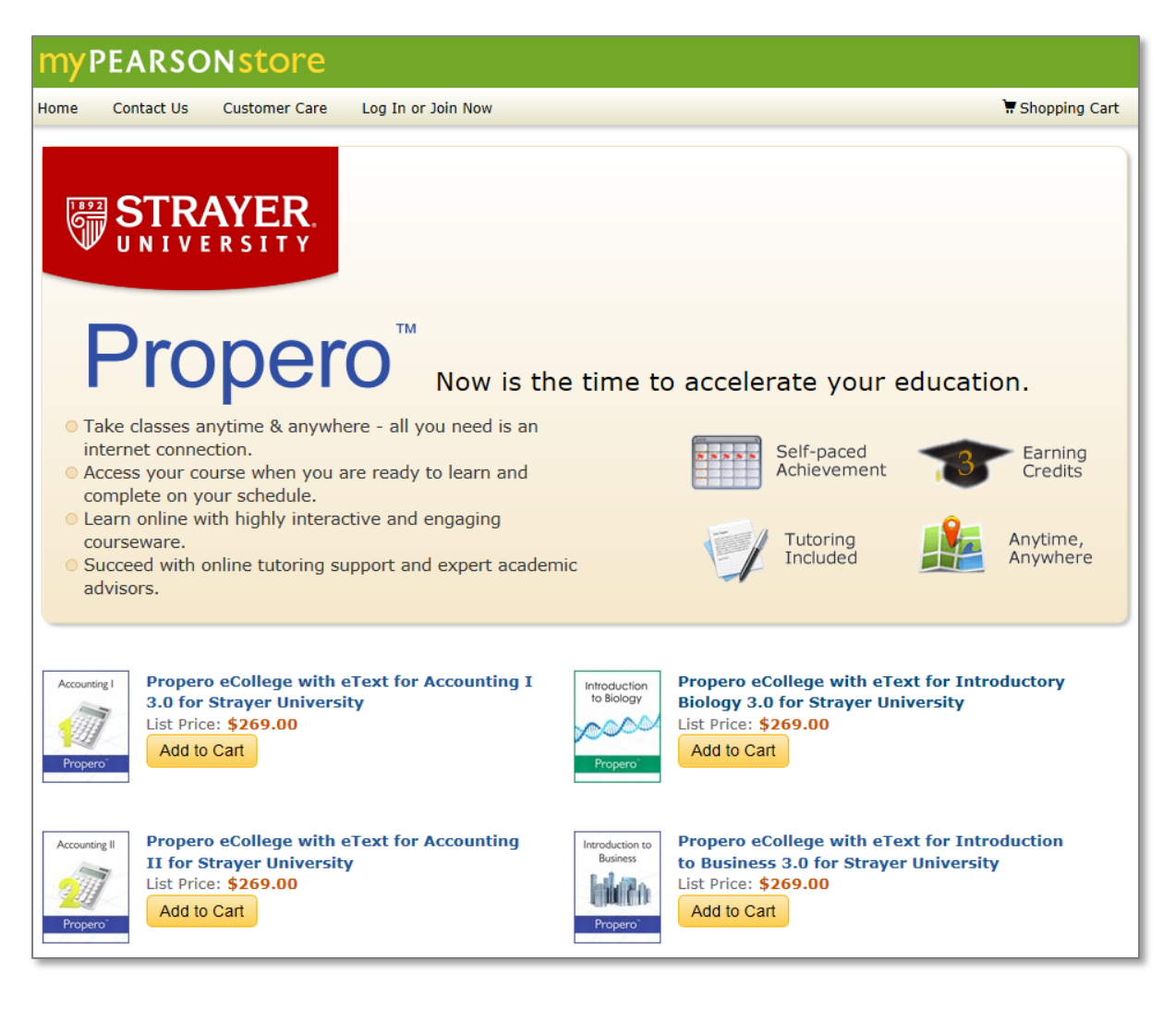

2. Click the Add to Cart button to purchase access to the course

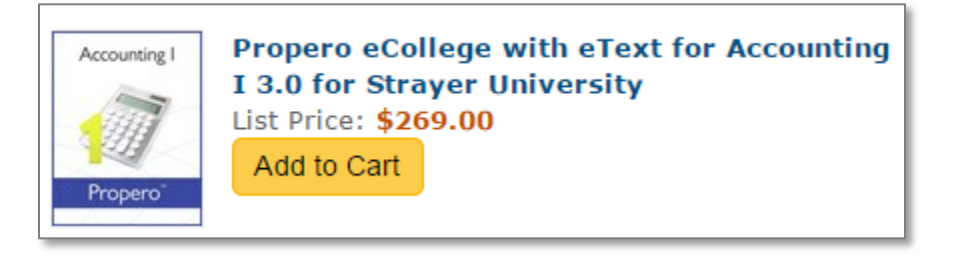

## 3. Confirm items in your Cart and Proceed to Checkout

|   | Shopping Cart                                                                                         |                     |          |  |  |  |  |  |
|---|----------------------------------------------------------------------------------------------------|---------------------|----------|--|--|--|--|--|
| С | ontinue Shopping                                                                                      | Proceed to Checkout |          |  |  |  |  |  |
|   | For Canadian addresses, please visit www.mypearsonstore.ca                                            |                     |          |  |  |  |  |  |
|   | Item                                                                                                  | Qty.                | Price    |  |  |  |  |  |
|   | Propero eCollege with eText for Accounting I 3.0<br>for Strayer University<br>Format: Learning Studio | Update<br>Delete    | \$269.00 |  |  |  |  |  |
|   |                                                                                                    | Subtotal            | \$269.00 |  |  |  |  |  |
|   | Tax and shipping may be added at checkout                                                             |                     |          |  |  |  |  |  |
| с | Continue Shopping Proceed to Checkout                                                                 |                     |          |  |  |  |  |  |

- If you have not done so already, create a Pearson account, otherwise log in to your existing account.
- 5. This step applies to new accounts only: Add your Shipping and Billing address
- 6. Choose your Payment Method
- Once you have paid for your course(s), you will receive two emails:

Email #1 will include confirmation of your purchase request. Email #2, which may take up to 24 hours for you to receive, will include a link to create an account and log into the Propero site. You will need to create a separate username and password for your account on the Propero site. \*WE RECOMMEND YOU USE THE SAME USERNAME (EMAIL ADDRESS) AND PASSWORD THAT WAS USED ON THE PEARSON STOREFRONT)

8. Use the username and password

| Create       | e an Account                   |  |
|--------------|--------------------------------|--|
| Email Addre  | ess (required)                 |  |
| maryjane@    | email.com                      |  |
| First Name   | (required)                     |  |
| Mary         |                                |  |
| Last Name    | (required)                     |  |
| Jane         |                                |  |
| Create a Pa  | ssword Requirements            |  |
| Verify Passv | word                           |  |
| •••••        |                                |  |
| 🖌 I agree t  | to the Terms of Use (required) |  |
| 🗌 Keep me    | e logged in.                   |  |
| Create Ac    | count                          |  |
|              |                                |  |

created in the previous step to log into the course page here: <u>www.propero.org/strayer</u>. Your account will list all courses in which you are enrolled. You will now be able to begin your course immediately.

| PEARSON                                                                                                    | ALWAYS LEARNING                                                                                       |  |  |  |
|----------------------------------------------------------------------------------------------------|----------------------------------------------------------------------------------------------------|--|--|--|
| Sign in to Your Online Courses                                                                                                    |                                                                                                    |  |  |  |
| Are you ready to get started with your course?<br>Welcome to the Strayer University student portal for<br>Propero, online, self-paced courses. If you have taken<br>courses before, simply enter your login ID and<br>password.<br>WHAT WILL YOUR COURSE EXPERIENCE BE LIKE? ><br>AVAILABLE COURSE > | Username Password SidN IN First time logging in? Purchase Access To Your Course Forgot your password? |  |  |  |

## Forgot your password?

If you forget your password, click the "Forgot your password?" link on the login page:

<u>www.propero.org/strayer</u>. Enter your email address on the next available page and submit. You will receive an email with a link to reset your password.

| PEARSON                                                                                                    |                                                                                                    |  |  |  |  |
|----------------------------------------------------------------------------------------------------|----------------------------------------------------------------------------------------------------|--|--|--|--|
| Sign in to Your Online Courses                                                                                                    |                                                                                                    |  |  |  |  |
| The you ready to get started with your course?<br>Welcome to the Strayer University student portal for<br>Propero, online, self-paced courses. If you have taken<br>courses before, simply enter your login ID and<br>password. | Username Password SIGN IN First time logging in? Purchase Access To Your Course Forgot your password? |  |  |  |  |